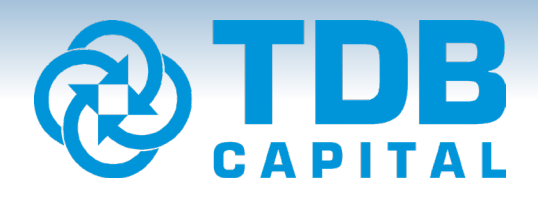

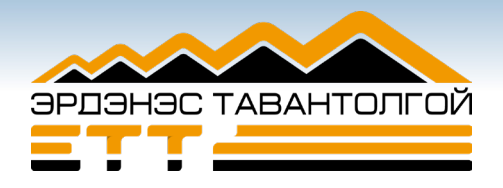

## "ЭРДЭНЭС ТАВАНТОЛГОЙ" ХК-ИЙН БОНДЫН ЗАХИАЛГА ӨГӨХ ЗААВАР

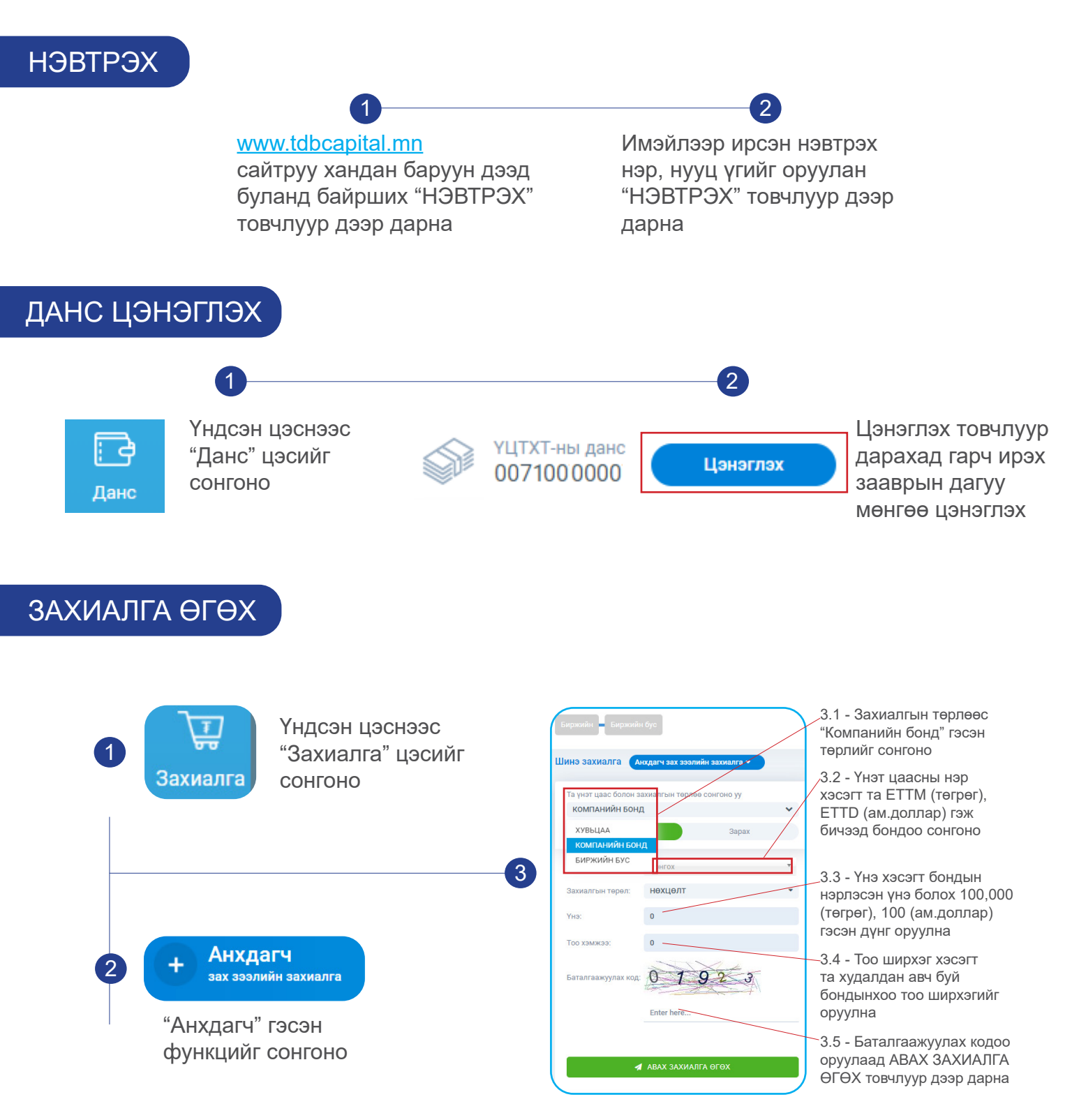